CORENET X

## **CORENET X** Guide to Industry Training Environment

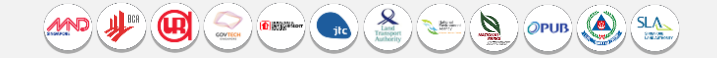

# Welcome to the Training Environment!

This training environment replicates the CORENET X Submission Portal and allows you to explore the Portal's interface, functions and submission forms, without an actual project.

The following will guide you to get started on the Training Environment

# Scope of the Training Environment

CORENET X submission portal supports the preparation and submission of the project team and requires interaction with multiple members within the project team.

As the Training Environment would not require an actual project, mock accounts will be used so that the users can test out the various interactions with the system based on different personas, depending on the capacity the users may be involved in a project.

As this is only a training environment, please take note that you should not be using any real project data.

## Content

- 1. Log-in and create account
- 2. Home page for training environment
- 3. Adding members to the project team
- 4. Acknowledging addition for added member
- 5. Changing status of submissions
- 6. Differences with production environment

#### 1. Log-in and create account

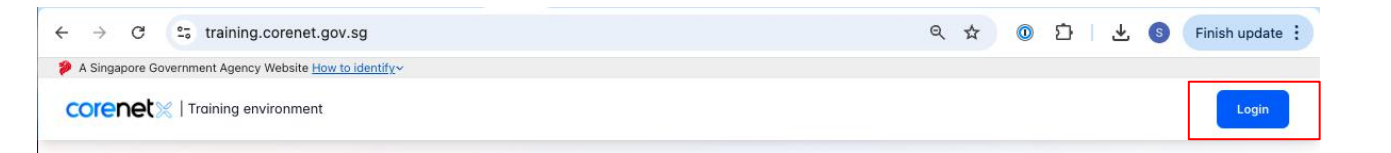

https://training.corenet.gov.sg

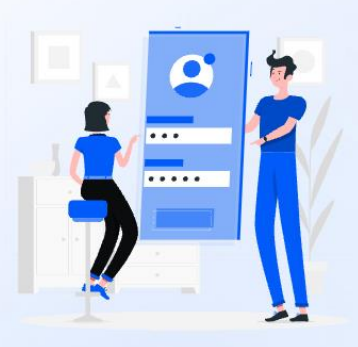

#### Welcome to the CORENET X training environment

This training environment replicates the CORENET X Submission Portal and allows you to explore the Portal's interface, functions and submission forms, without an actual project.

To proceed, please log in and register with an email address.

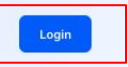

#### 1. Log-in and create account

| A Singapore Government Agency Website How to Identify                                                                                                    |   | ← → Ø 1; training.corenet.gov.sg/register-with-otp                                                                                                    |                                                                                                    | 옥 ☆ @ 과 @ Finish update :                                                                                                    |
|----------------------------------------------------------------------------------------------------|---|----------------------------------------------------------------------------------------------------|----------------------------------------------------------------------------------------------------|----------------------------------------------------------------------------------------------------|
| COTENEL   Training environment                                                                                                    |   |                                                                                                    |                                                                                                    | Login                                                                                                    |
| Log in to CORENET X training environment         Distribution         OCKARET & straining environment delawa yas to reporter to environment delawa yas to reporter to environment delawa yas to environment delawa yas to envinonmente delawa yas to environment delawa yas to envi | - |                                                                                                    | Sign up with your email<br>address<br>Nue<br>Pine the<br>Pine the |                                                                                                    |
|                                                                                                    |   | Particle and Constrained and Constrained and |                                                                                                    | One-Time Password (OTP) Concreted<br>User in size<br>273942<br>To CP + and rCP and rCP in and rCP and rCP and r |

For first time users, sign up to create an account, captcha required.

Please provide actual details to create an account, all details except professional registration number are mandatory.

Please input OTP (will be sent to the email address you provided in this page) to proceed.

For subsequent log ins, enter email address and click on generate OTP (valid for 5 minutes).

# You have successfully login and you are now on the home page of the Training Environment

| + > C (           | training.corenet.gov.sg/dashboar                                                                                                | rd                                                                                                    |                                       | ० 🕁                          | 0 🖸   S                                                 | Finish upo |
|-------------------|----------------------------------------------------------------------------------------------------|----------------------------------------------------------------------------------------------------|---------------------------------------|------------------------------|---------------------------------------------------------|------------|
| A Singapore Gover | rnment Agency Website How to identify~                                                                                          |                                                                                                    |                                       |                              |                                                         |            |
| corenetx          | Training environment                                                                                                    |                                                                                                    |                                       |                              | <ul> <li>You have signed up<br/>successfully</li> </ul> | ×          |
|                   | Welcome                                                                                                    |                                                                                                    |                                       |                              |                                                         |            |
|                   | This training environment mirrors the                                                                                           | CORENET X Submission Portal and                                                                                             | is set up to allow our                |                              |                                                         |            |
|                   | industry users to explore the new fun                                                                                           | ctions and process, even without an                                                                                         | actual project.                       |                              |                                                         |            |
|                   | View conditions and limitations of training                                                                                     | environment                                                                                                    |                                       |                              |                                                         |            |
|                   | Access CORENET X training environ<br>Default profiles are generated below to all<br>select the desired profile you wish to acce | ment using the generated profile(s)<br>low you to access and to simulate the su<br>sss the environment as by selecting "Use | bmission process. Please<br>profile". | Genera                       | te new profile                                          |            |
|                   | NAME OF PROFILE                                                                                                    | ROLE / REGISTRATION NO.                                                                                                    | NRIC                                  | FIRM NAME (UEN)              | ACTIONS                                                 |            |
|                   | Not available (Name will be<br>updated once profile is used in the<br>environment)                                              | Architect<br>A7687 (BOA)                                                                                                    | S3387687L                             | MOCK FIRM 097B<br>T37H03097B | Use Profile                                             |            |
|                   | Not available (Name will be<br>updated once profile is used in the<br>environment)                                              | Professional Engineer (Civil)<br>E8651 (PEB)                                                                                | S4468651F                             | MOCK FIRM 097B<br>T37H03097B | Use Profile                                             |            |
|                   | Not available (Name will be<br>updated once profile is used in the<br>environment)                                              | Developer (Organisation)<br>(Main acting personnel)<br>-                                                                    | S8428641U                             | MOCK FIRM 097B<br>T37H03097B | Use Profile                                             |            |
|                   | Not available (Name will be<br>updated once profile is used in the<br>environment)                                              | Licensed Builder (Technical<br>Controller) / Licensed Builder<br>(Approved Person)<br>GB7152 (BLS)                          | S5607152W                             | MOCK FIRM 097B<br>T37H03097B | Use Profile                                             |            |
|                   |                                                                                                    |                                                                                                    |                                       |                              |                                                         |            |

4 key roles required to start a project and create submissions are automatically generated. Features available on this page

- a) Log in
- b) Generate new profiles
- c) View terms and conditions

#### 2. Home Page for training environment

By default, the system has pre-created a few standard project members required in a project. On this page, you can select which profile you would like to use before proceeding.

For first time users, please note that you will need to **first create a mock project**, and onboard the project members **before you can create a submission**.

- For Project Coordinator (i.e. a Registered Architect or Professional Engineer), you will go through the same steps as required in the actual system.
- For non-project coordinator (e.g. other QPs, AC, ACO, licensed builder), you will need to carry out the above (using the profile as a project coordinator).

## a) Log in

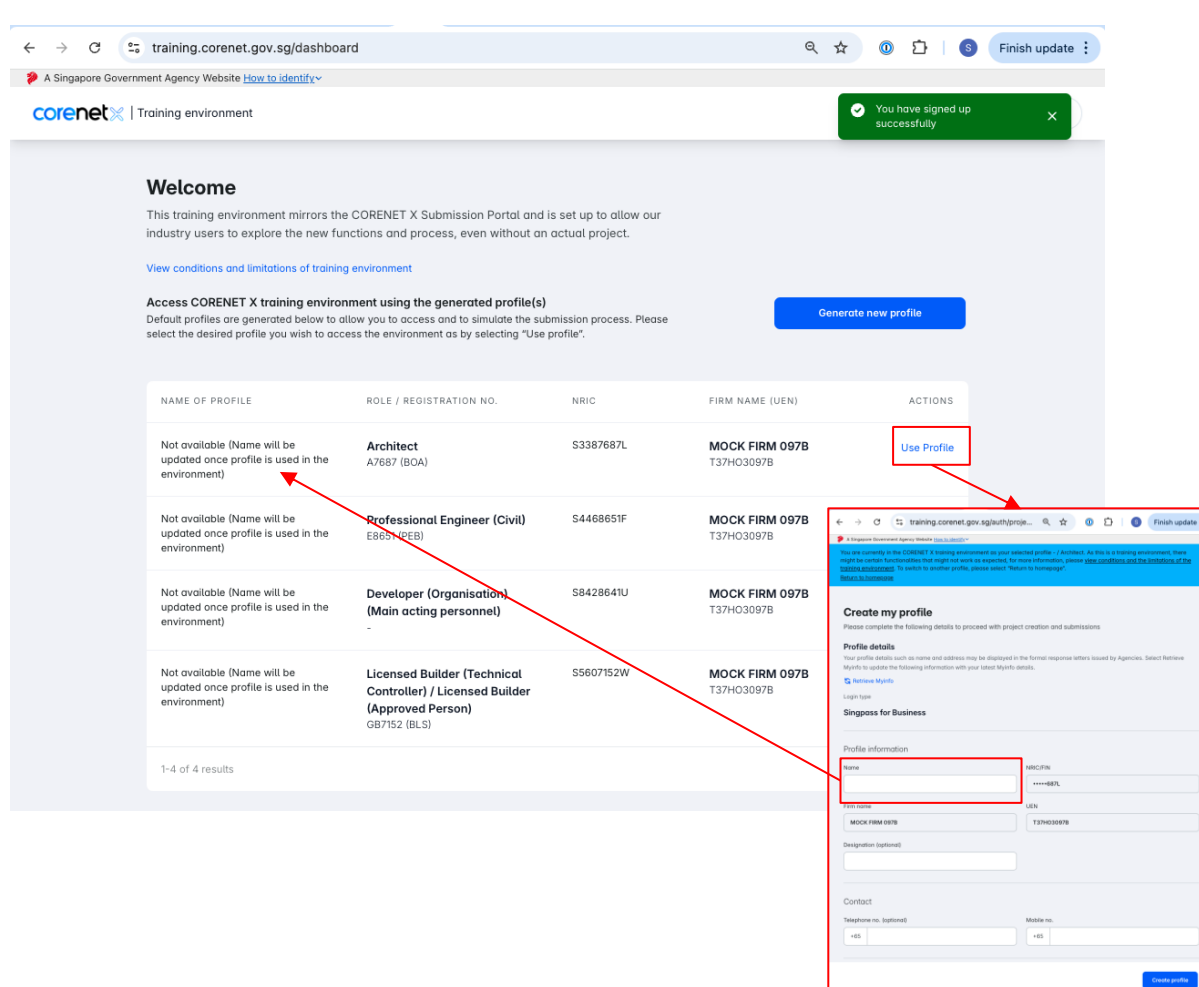

Click on "Use Profile" to log in as the respective role.

User will be prompted to create profile when logging in for the first time. Please note that the email address will be defaulted to your own email address.

Once the profile is created, name used will be updated in the training profile landing page

## a) Log in

Not available (Name will be

environment)

updated once profile is used in the

#### A Singapore Government Agency Website How to identify ~ corenet | Training environment Shiyun 🗸 Welcome This training environment mirrors the CORENET X Submission Portal and is set up to allow our industry users to explore the new functions and process, even without an actual project. View conditions and limitations of training environment Access CORENET X training environment using the generated profile(s) Generate new profile Default profiles are generated below to allow you to access and to simulate the submission process. Please select the desired profile you wish to access the environment as by selecting "Use profile". NAME OF PROFILE ROLE / REGISTRATION NO. NRIC FIRM NAME (UEN) ACTIONS Shiyun Architect S2016816H MOCK FIRM 263H Use Profile A6816 (BOA) T85ZV9263H Professional Engineer (Civil) S8453119V MOCK FIRM 263H pecevel Use Profile E3119 (PEB) T85ZV9263H devorg Developer (Organisation) S2512372T MOCK FIRM 263H Use Profile T85ZV9263H (Main acting personnel) teseee Licensed Builder (Technical S2901768N MOCK FIRM 263H Use Profile T85ZV9263H Controller) / Licensed Builder (Approved Person) GB1768 (BLS) pelect S6312243I MOCK FIRM 263H Professional Engineer Use Profile T85ZV9263H (Electrical) E2243 (PEB) aeepee Licensed Builder (Approved S76692250 MOCK FIRM 263H Use Profile T85ZV9263H Person) GB9225 (BLS)

S2609143P

MOCK FIRM 263H

T85ZV9263H

Use Profile

Licensed Builder (Technical

Controller)

GB9143 (BLS)

Click on "Use Profile" to log in as the respective role.

E.g. clicking on "Use Profile" of teesee will allow you to log in as that role, and perform actions assigned to that role

#### b) Generate new profiles

| ← → C (=                      | training.corenet.gov.sg/dashboar                                                                                                    | d                                                                                                    |                                                                                      | ۹ 🕁                                             | 0 D S                                                   | Finish update |
|-------------------------------|----------------------------------------------------------------------------------------------------|----------------------------------------------------------------------------------------------------|--------------------------------------------------------------------------------------|-------------------------------------------------|---------------------------------------------------------|---------------|
| A Singapore Govern<br>CORENEL | nment Agency Website <u>How to identify</u> ~<br>Training environment                                                                                                    |                                                                                                    |                                                                                      |                                                 | <ul> <li>You have signed up<br/>successfully</li> </ul> | × )           |
|                               | Welcome<br>This training environment mirrors the<br>industry users to explore the new fun<br>View conditions and limitations of training<br>Access CORENET X training environm<br>Defaut profiles are generated below to all<br>select the desired profile you wish to acce | CORENET X Submission Portal and<br>ctions and process, even without ar<br>environment<br>ment using the generated profile(s)<br>wy out to access and to simulate the su<br>as the environment os by selecting "Use | is set up to allow our<br>a actual project.<br>bmission process. Please<br>profile". | Genero                                          | ite new profile                                         |               |
|                               | NAME OF PROFILE<br>Not available (Name will be<br>updated once profile is used in the<br>environment)                                                                                                    | ROLE / REGISTRATION NO.                                                                                                    | NRIC<br>S3387687L                                                                    | FIRM NAME (UEN)<br>MOCK FIRM 097B<br>T37H03097B | ACTIONS<br>Use Profile                                  | ng by web     |
|                               | Not available (Name will be<br>updated once profile is used in the<br>environment)                                                                                                    | Professional Engineer (Civil)<br>E8651 (PEB)                                                                                                    | S4468651F                                                                            | MOCK FIRM 097B<br>T37H03097B                    | Use Profile                                             |               |
|                               | Not available (Name will be<br>updated once profile is used in the<br>environment)                                                                                                    | Developer (Organisation)<br>(Main acting personnel)<br>-                                                                                                    | S8428641U                                                                            | MOCK FIRM 097B<br>T37HO3097B                    | Use Profile                                             |               |
|                               | Not available (Name will be<br>updated once profile is used in the<br>environment)                                                                                                    | Licensed Builder (Technical<br>Controller) / Licensed Builder<br>(Approved Person)<br>GB7152 (BLS)                                                                                                    | S5607152W                                                                            | MOCK FIRM 097B<br>T37H03097B                    | Use Profile                                             |               |
|                               | 1-4 of 4 results                                                                                                    |                                                                                                    |                                                                                      |                                                 | < >                                                     |               |

You may wish to log in as other roles to test, e.g. PE (Electrical).

Add Profile Choose the role to be assigned for this account UEN for Corppass account

Architect

Auto-generate UEN

To do so, please select the role you wish to create an account for. You will need to indicate if you wish to tag this user to an existing UEN (same as the one for the 4 default profiles), or a different UEN.

Multiple of the same profiles can be created.

## b) Generate new profiles

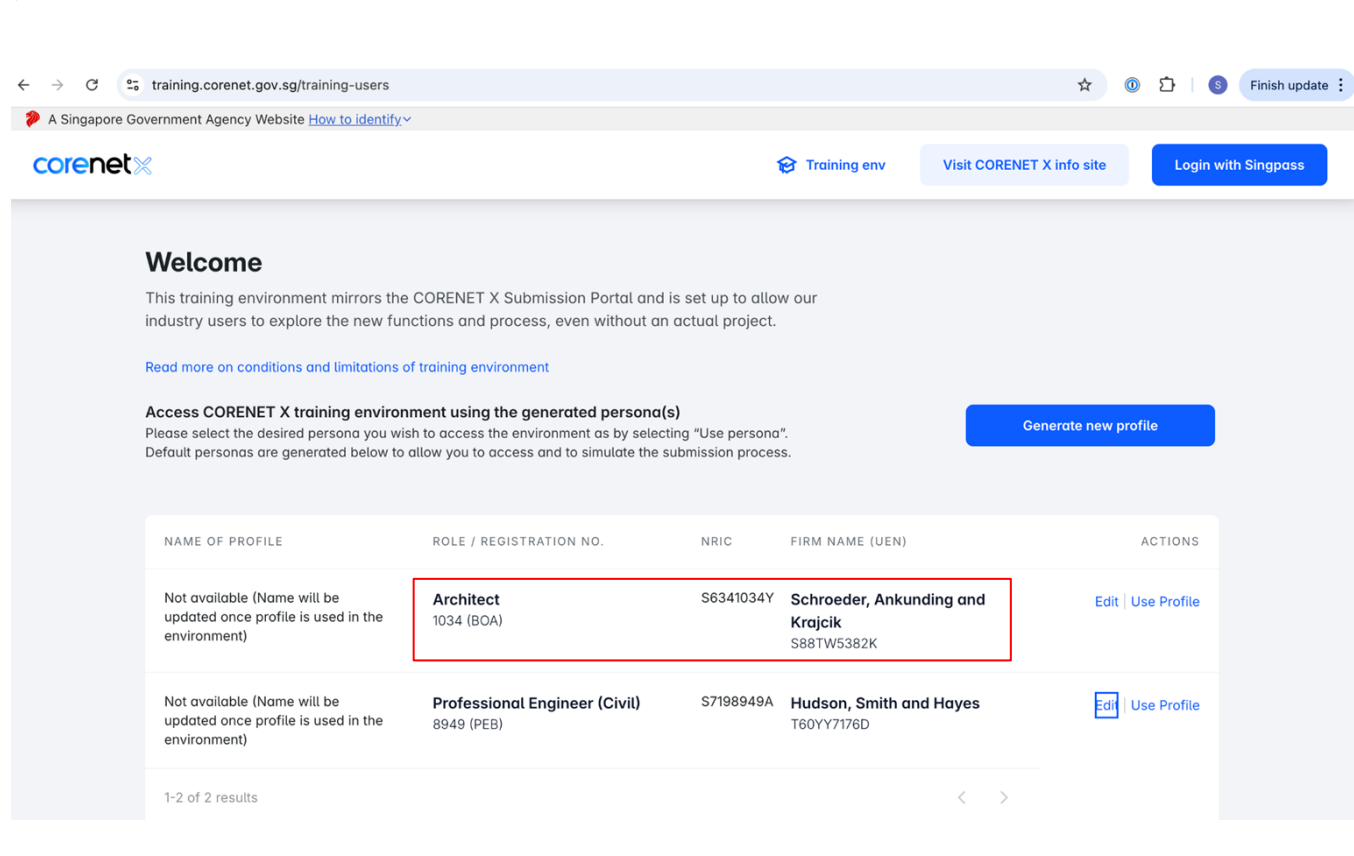

The professional registration number, NRIC, firm name and UEN will be generated by the system (randomised). You will need these information when creating a project team in the training environment.

## 3. Adding members to the project team

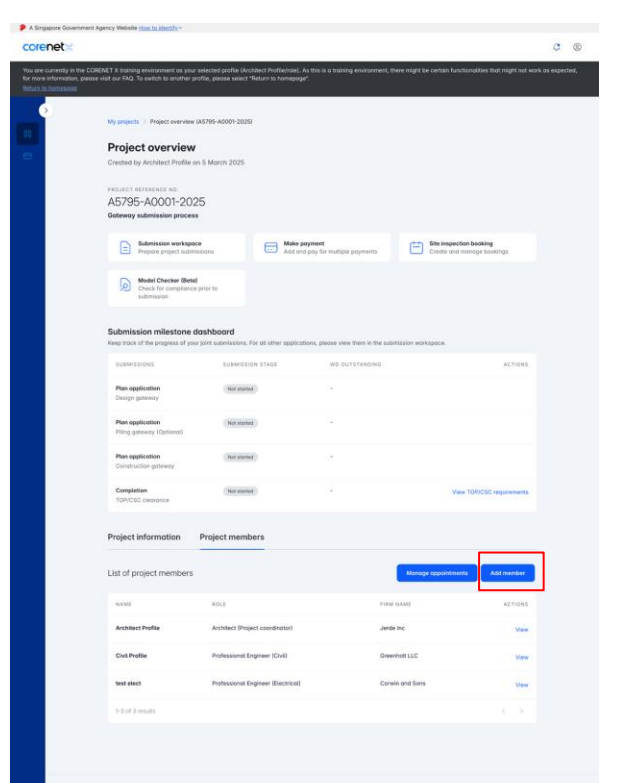

Privacy Balanant Terms of Use Report Videonability (2 1942

Developed by Developed by Developed by Developed bookses, a division of Downseser. Weater +12.0 Lost quantity table = 0.2225 Government of 3
 Technology Agency Despacese

Click on "Add member" to start the project team creation process

#### 3. Adding members to the project team

| A Singapore Government Agency Website How to Identify~                                                                                                    |                                                                                                    |                                             | A Singapore Gover | mment Agency Website How to identify~                                                                                                    |                                                                                                    |                                                                                                    |                                       |                           |                     |
|----------------------------------------------------------------------------------------------------|----------------------------------------------------------------------------------------------------|---------------------------------------------|-------------------|----------------------------------------------------------------------------------------------------|----------------------------------------------------------------------------------------------------|----------------------------------------------------------------------------------------------------|---------------------------------------|---------------------------|---------------------|
| corenetx                                                                                                    |                                                                                                    | ¢                                           | orenet            | 😝 Training env                                                                                                    | Mock Accounts                                                                                                    | Form Builder                                                                                               | 면 Feature Flags                       | Visit CORENET X info site | Login with Singpose |
| You are currently in the CORDET X broining anvancement as your selected profile Architect Polifekinds<br>for more information, passes with our XR2. To waith the another profile, passes asset: Mean to homoson<br>profile In Information<br>Control of the Information Control of the Information Control<br>Add member details | As this is a training environment, there might be certain h<br>op?<br>And magnitude<br>And magnitude | unctionalities that might not work as expec | chedi,            | Welcome<br>This training environment mirrors the<br>industry users to explore the new fun<br>Read more as conditions and limitations of<br>Access CORENET X training environ<br>Please select the desired persons you with<br>Default presons are generated belies to | CORENET X Submission Porto<br>ctions and process, even withor<br>f tracking environment<br>ment using the generated peri<br>h to access the environment as by<br>allow you to access and to simula | and is set up to allo<br>ut an actual project.<br>ona(s)<br>selecting "Use person:<br>the submission proce | ow our<br>L                           | Generate new profile      |                     |
| A notification email will be sent to the added pro<br>retrieved from the member's Myinfo data upon t                                                                                                    | sject member. Additional information will be<br>heir authorisation.                                  |                                             |                   |                                                                                                    |                                                                                                    |                                                                                                    |                                       |                           |                     |
| Roles                                                                                                    | Registration na.                                                                                     |                                             |                   | Civil Profile                                                                                                    | Professional Engineer (Civi<br>4453 (PEB)                                                                                                    | 0 S2564453F<br>Civit<br>Profile                                                                            | Greenholt LLC<br>T442U2360D           | Edt / Use P               | vofile              |
| Professional Engineer (Mechanical)                                                                                                    | 5256                                                                                                 |                                             |                   | Architect Profile                                                                                                    | Architect<br>5795 (BOA)                                                                                                    | S97657950<br>Architect<br>Profile                                                                          | Jerde Inc<br>s588021380               | Edit   Use P              | rofile              |
| Member details                                                                                                    | NECTIN                                                                                               |                                             |                   | Not available (Nome will be<br>updated once profile is used in the<br>environment)                                                                                                    | Licensed Builder (Technico<br>Controller)<br>G88144 (BLS)                                                                                                    | S1288144P                                                                                                  | Wolff, Brown and Schin<br>S30LB33332  | iner Edit i Use P         | vofile              |
| Mech Profile                                                                                                    | 256L<br>Last 4 olghonumeric characters (example: 5636)                                               |                                             |                   | Not available (Name will be<br>updated ance profile is used in the<br>environment)                                                                                                    | Licensed Builder (Approver<br>Person)<br>G80007 (BLS)                                                                                                    | \$29900079                                                                                                 | Wolff, Brown and Schin<br>\$39(8)3332 | iner Edt   Use P          | vofile              |
| Emolt<br>mechprofile@corumet.gov.sg                                                                                                    |                                                                                                    |                                             |                   | test elect                                                                                                    | Professional Engineer<br>(Electrical)<br>2449 (PEB)                                                                                                    | S9132449F<br>test<br>elect                                                                                 | Corwin and Sons<br>T41TU160BC         | Edit   Use P              | vofie               |
|                                                                                                    |                                                                                                    | Concel                                      |                   | Mech Profile                                                                                                    | Professional Engineer<br>(Mechanical)<br>5256 (PEB)                                                                                                    | S8815256L<br>Mech<br>Profile                                                                               | O'Reilly and Sons<br>SEBSC7501F       | Edit   Use P              | vofie               |
|                                                                                                    |                                                                                                    |                                             |                   | 3-6 of 6 results                                                                                                    |                                                                                                    |                                                                                                    |                                       |                           |                     |
|                                                                                                    |                                                                                                    |                                             |                   | Monoging sandbox as test@gmail.com<br>Click here to leave                                                                                                    |                                                                                                    |                                                                                                    |                                       |                           |                     |
|                                                                                                    |                                                                                                    |                                             |                   | CORRENET X<br>COMENTY Is a co-cession effort by<br>process to engineering and account<br>Generations to Business interactions<br>Generations to Business interactions<br>experiously, it will be implemented and<br>industry in physics.<br>Contact us FAQ Reedback   | tween the public agencies and<br>antiscape and proceders throug<br>of technologies, indefining the<br>Developed using an agite<br>pressively and made available                                    | l<br>h<br>to the                                                                                           |                                       |                           |                     |
|                                                                                                    |                                                                                                    |                                             |                   | Privacy Systemant Terms of Use Report                                                                                                    | t Valmenskihy (2                                                                                                    |                                                                                                    |                                       |                           |                     |

Construct by Sourcement Dights

User should only add members for profiles he has generated. He should use the professional registration number, NRIC and UEN (only applicable for some roles) that was generated (viewable in the log in page)

### 4. Acknowledging addition for added member

2 15

| Agency Website Have to identify**                                                |                                                                              |                                                          |                                                    |                   | A Singapore Gove | mment Agency Website How to identify                                                                                      |                                                                                                    |                                                                    |                                      |                           | _          |
|----------------------------------------------------------------------------------|------------------------------------------------------------------------------|----------------------------------------------------------|----------------------------------------------------|-------------------|------------------|----------------------------------------------------------------------------------------------------|----------------------------------------------------------------------------------------------------|--------------------------------------------------------------------|--------------------------------------|---------------------------|------------|
|                                                                                  |                                                                              |                                                          |                                                    | 0 0               | corenet          | @ Training env                                                                                                    | A Mock Accounts                                                                                    | Form Builder                                                       | P3 Feature Flags                     | Visit CORENET X info site | Login with |
| DENET X training environment on your n<br>wat out FAQ. To switch to another pro- | selected profile (Architect Profile,<br>offic, places select "fisture to har | iole). As this is a training environment, t<br>repoper   | sere night be certain functionables that night set | work as aspected, |                  | Welcome                                                                                                    |                                                                                                    |                                                                    |                                      |                           |            |
| My projects 3 Project overview L                                                 | A5785-A0001-2025I                                                            |                                                          |                                                    |                   |                  | This training environment mirrors the<br>industry users to explore the new fun                                            | CORENET X Submission Po<br>actions and process, even w                                             | ntal and is set up to all<br>thout an actual project               | pw.out                               |                           |            |
| Project overview                                                                 |                                                                              |                                                          |                                                    |                   |                  | Read more an conditions and limitations o                                                                                 | of boining environment                                                                             |                                                                    |                                      |                           |            |
| Created by Architect Profile or<br>PROJECT REFERENCE NO.                         | n 5 March 2025                                                               |                                                          |                                                    |                   |                  | Access CORENET X training environ<br>Please select the desired persone you wis<br>Default personas are generated below to | ement using the generated p<br>th to access the environment as<br>allow you to access and to simi- | ersona(s)<br>by selecting "Use person<br>late the submission proce | a".<br>156.                          | Concrete new profile      |            |
| Goteway submission process                                                       |                                                                              |                                                          |                                                    |                   |                  | NAME OF PROFILE                                                                                                    | ROLE / REGISTRATION NO.                                                                            | NRIC                                                               | FIRM NAME (UEN)                      | λ¢                        | nows       |
| Butenission workspace<br>Prepare project submit                                  | isters 🖂                                                                     | <b>tube poyment</b><br>did and poy for multiple poyments | Create and manage basisings                        |                   |                  | Civil Profile                                                                                                    | Professional Engineer (4<br>4453 (PEB)                                                             | civil) S25644538<br>Civil<br>Profile                               | Greenholt LLC<br>T442U2369D          | Edit Use                  | Profile    |
| Model Checker (Base)<br>Check for compliance<br>submission                       | prior to                                                                     |                                                          |                                                    |                   |                  | Architect Profile                                                                                                    | Architect<br>5795 (BOA)                                                                            | S97657950<br>Architect<br>Profile                                  | Jerde Inc<br>S568Q7136C              | Edt   Use                 | Profile    |
| Submission milestone di<br>Keep track of the progress of your                    | <b>ashboard</b><br>joint submissions. For all other a                        | pplications, please view them in the sub                 | nission workspace.                                 |                   |                  | Not available (Name will be<br>updated once profile is used in the<br>environment)                                        | Licensed Builder (Techn<br>Controller)<br>088144 (BLS)                                             | icol S1288344P                                                     | Wolff, Brown and Schin<br>518L833332 | ner Edt Use               | holio      |
| Plan application<br>Design gateway                                               | Net started                                                                  | WD OUTSTANDING                                           | ACTION                                             |                   |                  | Not available (Name will be<br>spdated once profile is used in the<br>environment)                                        | Licensed Builder (Appro<br>Person)<br>080007 (8LS)                                                 | ved \$2590007/                                                     | Wolff, Braun and Schin<br>S18L833332 | ner Edit Use              | Profile    |
| Plan opplication<br>Pling gateway (Optional)                                     | (Not stand)                                                                  |                                                          |                                                    |                   |                  | test elect                                                                                                    | Professional Engineer<br>(Electrical)                                                              | S9132449F<br>test                                                  | Corwin and Sons<br>T41TU308C         | Edit Use                  | Profile    |
| Plan application<br>Construction gateway                                         | Not started                                                                  |                                                          |                                                    |                   |                  | Marti Evolia                                                                                                    | 2449 (PED)                                                                                         | 588152500                                                          | Of Bailburged Search                 |                           |            |
| Completies<br>TOP/CSC clearator                                                  | (Not started)                                                                |                                                          | View TOP/CSC requirements                          |                   |                  |                                                                                                    | (Mechanical)<br>5256 (PEB)                                                                         | Mech<br>Profile                                                    | SHISC/50%                            | 2. 🗆                      |            |
| Project information                                                              | Project members                                                              |                                                          |                                                    |                   |                  | 5-6 of 6 results                                                                                                    |                                                                                                    |                                                                    |                                      |                           |            |
| List of project members                                                          |                                                                              |                                                          | Manage repointments Add member                     |                   |                  | Managing sandbox as test(ligmail.com<br>Click here to leave                                                               |                                                                                                    |                                                                    |                                      |                           |            |
| NAME                                                                             | R013                                                                         | Film                                                     | NAME ACTION                                        |                   |                  |                                                                                                    |                                                                                                    |                                                                    |                                      |                           |            |
| Archibect Profile                                                                | Architect (Project coordinate                                                | r) Jerd                                                  | a lac View                                         |                   |                  | CORENET X<br>CORENET X is a co-creation effort be                                                                         |                                                                                                    |                                                                    |                                      |                           |            |
| Civil Profile                                                                    | Professional Engineer (Civil                                                 | Gree                                                     | when LLC View                                      |                   |                  |                                                                                                    |                                                                                                    |                                                                    |                                      |                           |            |
| test elect                                                                       | Professional Engineer (Elec                                                  | rical) Core                                              | is and Sons                                        |                   |                  |                                                                                                    |                                                                                                    |                                                                    |                                      |                           |            |
| 1-3-0(-3-moditi                                                                  |                                                                              |                                                          |                                                    |                   |                  |                                                                                                    |                                                                                                    |                                                                    |                                      |                           |            |
|                                                                                  |                                                                              |                                                          |                                                    |                   |                  |                                                                                                    |                                                                                                    |                                                                    |                                      |                           |            |
|                                                                                  |                                                                              |                                                          |                                                    |                   |                  | Constant Destants In Constants                                                                                            |                                                                                                    |                                                                    |                                      |                           |            |

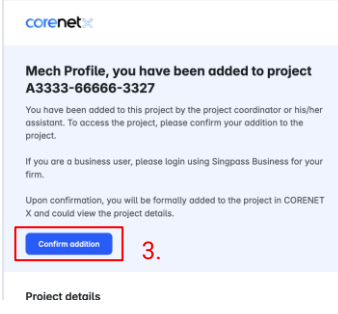

Added member will receive an email notification. To acknowledge the addition, the user needs to log in to the added member account:

- Return to homepage (click 1. on link in banner)
- Log in as the added 2. member
- Click the acknowledge 3. addition link in the email

#### 5. Changing status of submissions

| $\leftarrow \rightarrow$                       | C 25 dev.corenet.gov.sg/a                                                            | uth/projects/42996931-eb6b-4ffc-8b9                                                                       | d-919ff15fd18e/submissions/734f0cf0-9a58-40                                                                                                    | 10-b5c7-6851562fde4b                     |                                                                                                    | *                                                                                                    |
|------------------------------------------------|--------------------------------------------------------------------------------------|----------------------------------------------------------------------------------------------------|----------------------------------------------------------------------------------------------------|------------------------------------------|----------------------------------------------------------------------------------------------------|----------------------------------------------------------------------------------------------------|
| 👂 A Sing                                       | apore Government Agency Web                                                          | site How to identify $\vee$                                                                               |                                                                                                    |                                          |                                                                                                    |                                                                                                    |
| core                                           |                                                                                      | mont                                                                                                    |                                                                                                    |                                          |                                                                                                    |                                                                                                    |
| core                                           |                                                                                      | ment                                                                                                    |                                                                                                    |                                          |                                                                                                    |                                                                                                    |
| You are<br>please <u>v</u><br><u>Return to</u> | currently in the CORENET X train<br>riew conditions and the limitation<br>o homepage | ning environment as your selected prof<br>as of the training environment. To switc                        | ile Test Test / Architect. As this is a training env<br>h to another profile, please select "Return to ho                                                                                                    | ironment, there might be cer<br>mepage". | tain functionalities that might not work as expe                                                                                                    | ected, for                                                                                                    |
| -                                              | >                                                                                    |                                                                                                    |                                                                                                    |                                          |                                                                                                    |                                                                                                    |
| 88                                             |                                                                                      | My projects > ··· > Submissi                                                                              | on workspace > View submission timeline                                                                                                    |                                          | SUBMISSION                                                                                                    |                                                                                                    |
|                                                |                                                                                      | View submission                                                                                           | timeline                                                                                                    |                                          | Plan application (Direct<br>Submission Process)                                                                                                    |                                                                                                    |
|                                                |                                                                                      | Last updated on 6:20pm, 5 Ma                                                                              | y 2025                                                                                                    |                                          | SUBMISSION STAGE                                                                                                    |                                                                                                    |
|                                                |                                                                                      | You may simulate various Change submission status                                                         | processing status for your submission.                                                                                                    |                                          | New Submission<br>STATUS<br>Processing                                                                                                    |                                                                                                    |
|                                                |                                                                                      | Submission submitted to<br>5 May 2025<br>Submission is being processe<br>working days.<br>View submission | regulatory agencies                                                                                                    | ion is around 20                         | Vinat is submission status?<br>E-SULVISSION NO.<br>EX20250505-50002-DS01R00<br>View all memorys                                                                                                    |                                                                                                    |
|                                                |                                                                                      | Plan application                                                                                          |                                                                                                    | - 0 E der zueret gen sgarftymier         | 1642306033-6065-875-8566 07877067064000000 7470570 7688-6032-0627-60376620                                                                                                    | 10400 tr 🗰 🖲 E                                                                                                    |
|                                                |                                                                                      | Applicable sections                                                                                       | Planning parameters (URA)                                                                                                    |                                          |                                                                                                    |                                                                                                    |
|                                                |                                                                                      | Submission status                                                                                         | Processing                                                                                                    | e ne                                     | Sana<br>Dema taiict                                                                                                    | · · · · · · · · · · · · · · · · · · ·                                                                                                    |
|                                                |                                                                                      | Processing officer                                                                                        | Details are not available yet                                                                                                    | Vie                                      | W submission<br>minute of Time 1<br>With Approved<br>Within Direction Societ                                                                                                    | faithmendie Provinced                                                                                                    |
|                                                |                                                                                      | Submissions declared                                                                                      | by submission coordinator as not applica                                                                                                    | bl                                       | The second second                                                                                                    | The second second secon |
|                                                |                                                                                      | Applicable sections                                                                                       | <ul> <li>Rails (LTA)</li> <li>Drainage (PUB)</li> <li>Fire Safety (SCDF)</li> <li>Layout plans (LTA)</li> <li>Street plans (LTA)</li> <li>Building design (BCA)</li> <li>Structural works (BCA)</li> <li>External greenery (NParks)</li> <li>Internal greenery (NParks)</li> <li>Streaternal compared paraliset (PUP)</li> </ul> |                                          | In the second second se | Simulate a status change for your submission<br>Satu<br>Within Direction Issue<br>Constitution<br>Sector() Is Satu Within Direction<br>Persognaments DAN (<br>Persognaments DAN)<br>Cancel<br>Agey status name                                                                                                    |
|                                                |                                                                                      |                                                                                                    | <ul> <li>Severage and sufficiency (FOB)</li> </ul>                                                                                                    |                                          |                                                                                                    | for each of the spectrum manufacture in the second pro-                                                                                                    |

Additional banner in submission timeline that is only available in training environment. This allows user to change the status of the submission.

#### Available statuses:

- Clearance 1.
- 2. Not Approved
- 3. Written Direction Issued (can choose which section for joint submissions)

Or

**Response Issued** 1.

# 6. Differences with production environmentProject ref number and ES numbers are different

| You are currer<br>expected, for r<br>Return to hom | ntly in the CORENET X training environment<br>more information, please <u>view conditions a</u><br>epage | as your selected<br>nd the limitations | profile Sh<br>of the train |     | SUBMISSION<br>Waiver/non-compliance                                                                 |
|----------------------------------------------------|----------------------------------------------------------------------------------------------------|----------------------------------------|----------------------------|-----|----------------------------------------------------------------------------------------------------|
| 88                                                 | My projects                                                                                              |                                        |                            |     | BCA (Building design)                                                                               |
|                                                    | Search by keyword<br>Q Project reference, title or a                                                     | ddress                                 |                            |     | STATUS<br>Pending poyment<br>What is submission status?<br>ESUBMISSION NO.<br>EX20250326-50002-BC01 |
|                                                    | AA6816-A0020-2025<br>DSP test<br>© test<br>20 Mor 2025                                                   | ☆                                      | AAI<br>corr<br>© :         | ent | View all members<br>Actions<br>View responses<br>View submission activity<br>Delete submission      |

Project ref number: Additional alphabet pre-fixed at the front

ES number: EX instead if ES

### 6. Differences with production environment - LBV rendering is not available

|                                                                                                    | environment                                                                                                    | C (2)                                                                                                    |
|----------------------------------------------------------------------------------------------------|----------------------------------------------------------------------------------------------------|----------------------------------------------------------------------------------------------------|
| You are currently in the COREN<br>certain functionalities that migh<br>profile, please select "Return to<br>Return to homepope | IET X training environment as your selected profile pacewal ( Protessional Engineer (Civis): As this is a training environment, there<br>It not work as expected, for more information, please <u>view conditions and the linitations of the training environment</u> . To switch to<br>homopoge?. | e another Prod                                                                                                    |
| ae octarer works                                                                                                    | () No                                                                                                    |                                                                                                    |
|                                                                                                    |                                                                                                    | Upload documents                                                                                                    |
| Plans                                                                                                    | Upload documents                                                                                                    | Upload all the supporting documents and ensure all files are tagged                                                  |
|                                                                                                    | Upload oll the supporting documents and ensure all files are tagged                                                                                                    | accordingly                                                                                                    |
| Fee computation                                                                                                    | accoraingly                                                                                                    | Design calculations                                                                                                  |
|                                                                                                    | Ø Design colculations                                                                                                    | Structural plan                                                                                                    |
|                                                                                                    | Structural plan                                                                                                    | Alternative solution(s) (if applicable)                                                                              |
|                                                                                                    | Alternative solution(s) (if applicable)                                                                                                    | Consultation letter (if applicable)                                                                                  |
|                                                                                                    | Consultation letter (f opplicable)                                                                                                    | <ul> <li>I atter of no objection (for erection of retaining wall in emergency cases) (if</li> </ul>                  |
|                                                                                                    | <ul> <li>Letter of no objection (for erection of retaining wall in emergency cases) (if<br/>applicable)</li> </ul>                                                                                                    | applicable)                                                                                                    |
|                                                                                                    | QP Verification of Structural Works (Annex C) (if applicable)                                                                                                    | QP Verification of Structural Works (Annex C) (if applicable)                                                        |
|                                                                                                    | Site investigation report and AGS format (if applicable)                                                                                                    | Site investigation report and AGS format (if applicable)                                                             |
|                                                                                                    | Others (optional)                                                                                                    | Others (optional)                                                                                                    |
|                                                                                                    |                                                                                                    |                                                                                                    |
|                                                                                                    |                                                                                                    |                                                                                                    |
|                                                                                                    | Drog and drop files here or select files                                                                                                    | ٦.                                                                                                    |
|                                                                                                    |                                                                                                    | Drag and drop files here or select files                                                                             |
|                                                                                                    | Each file cannot exceed SGB.                                                                                                    |                                                                                                    |
|                                                                                                    |                                                                                                    | Each file cannot exceed 5GB.                                                                                         |
|                                                                                                    | CORENETX_A_BLK149B_R21_v2 (1).ifc 🥥                                                                                                    |                                                                                                    |
|                                                                                                    | 54.6 MB + 26 Mor 2025                                                                                                    | CORENETX A BLK149B R21 v2 (1).ifc                                                                                    |
|                                                                                                    | Type of attachment                                                                                                    | 54.6 MB • 26 Mar 2025                                                                                                |
|                                                                                                    | Design calculations X.                                                                                                    | Rendering is completed. You may preview the model using the link below. Please note th<br>will expire after 30 days. |
|                                                                                                    | Deventoad Delete                                                                                                    | Type of attachment                                                                                                   |
|                                                                                                    |                                                                                                    |                                                                                                    |
|                                                                                                    |                                                                                                    |                                                                                                    |
|                                                                                                    |                                                                                                    | Preview model Download Delete                                                                                        |

#### Prod: user will be able to preview IFC files "Preview model"

Training environment: function not available

using the link below. Please note that the lin

 $\checkmark$ 

#### 6. Differences with production environment - files not available for download

| $\leftrightarrow$ $\rightarrow$ C $\mathfrak{S}$ training.co                                               | renet.gov.sg/auth/projects/e7beec90-09a4-474b-bc75-2d2a37842be0/submis                                                                                                    | ssions/442ccf9a ର୍ 🕁                         | I I S Finish                        | update 🚦                            |
|----------------------------------------------------------------------------------------------------|----------------------------------------------------------------------------------------------------|----------------------------------------------|-------------------------------------|-------------------------------------|
| corenet   Training environ                                                                                 | ment                                                                                                    |                                              | 1                                   | ¢ (2)                               |
| You are currently in the CORENET X trai<br>view conditions and the limitations of th<br>Return to homepage | ning environment as your selected profile Shiyun / Architect. As this is a training environment, there might<br>a training environment. To switch to another profile, please select "Return to homepage". | be certain functionalities that might not we | ork as expected, for more informati | on, please                          |
|                                                                                                    |                                                                                                    |                                              |                                     |                                     |
|                                                                                                    | Justifications and reasons in support of application                                                                                                    | 0/1000                                       |                                     |                                     |
|                                                                                                    |                                                                                                    |                                              |                                     |                                     |
|                                                                                                    | Upload documents<br>Upload all the supporting documents and ensure all files are tage<br>accordingly                                                                                                    | ged                                          |                                     |                                     |
|                                                                                                    | <ul> <li>Plans</li> <li>Supporting documents (optional)</li> <li>Others (optional)</li> </ul>                                                                                                    |                                              |                                     |                                     |
|                                                                                                    | Drog and drop files here or select files                                                                                                    |                                              |                                     |                                     |
|                                                                                                    | Each file cannot exceed 508.                                                                                                    |                                              | CORENET X                           | Training Envir                      |
|                                                                                                    | loc 11.txt 🥏<br>47 B • 20 Mar 2025                                                                                                    |                                              | (This is a m<br>Files uploa         | ock file used in<br>ded will not be |
|                                                                                                    | Type of attachment<br>Plans ×                                                                                                    | ~                                            |                                     |                                     |
|                                                                                                    | Download -Dekto                                                                                                    |                                              |                                     |                                     |
|                                                                                                    |                                                                                                    |                                              |                                     |                                     |
|                                                                                                    |                                                                                                    |                                              |                                     |                                     |

Prod: user can download files uploaded

Training environment: When user clicks download, a mock file will be downloaded

### 6. Differences with production environment - mock responses from agencies

#### corenet | Training environment

¢ (2)

You are currently in the CORENET X training environment as your selected profile Archile / Architect. As this is a training environment, there might be certain functionalities that might not work as expected, for more information, please view conditions and the limitations of the training environment. To switch to another profile, please select "Return to homepage". Return to homecage

#### View responses

Manage responses from regulatory agencies

| SUBMISSION TYPE<br>New Submission<br>Ex20250523-50001-PU01W00<br>Mock_re<br>This is a simulated respons.<br>Direction or Clearance (e.g.<br>approved (disapproval) | AGENCY<br>PUB<br>sponse_69f10a15-fe2<br>b by the agency to you<br>Acknowledgment/ Auth | ISSUED ON<br>23 May 2025<br>21-4a55-a352-1500c716c90<br>ur submission, which may con<br>horisation letter /Notice o | ACTIONS<br>Download<br>8.txt<br>htain a Written<br>f Approval) or No |
|----------------------------------------------------------------------------------------------------|----------------------------------------------------------------------------------------|----------------------------------------------------------------------------------------------------|----------------------------------------------------------------------|
| New Submission<br>Ex20250523-50001-PU01W00                                                                                                    | PUB<br>sponse_69f10a15-fe2<br>b y the agency to you<br>Acknowledgment/ Auth            | 23 May 2025<br>2f-4a55-a352-f500c716c90<br>ur submission, which may con<br>horisation letter /Notice or             | Download<br>8.txt<br>ntain a Written<br>f Approval) or No            |
| Mock_re<br>This is a simulated response<br>Direction or Clearance (e.g.<br>approved (disapproval)                                                                  | sponse_69f10a15-fe2<br>by the agency to you<br>Acknowledgment/ Auth                    | 2f-4a55-a352-f500c716c90<br>ur submission, which may con<br>horisation letter /Notice o                             | 8.txt<br>ntain a Written<br>f Approval) or No                        |
|                                                                                                    |                                                                                        |                                                                                                    |                                                                      |
|                                                                                                    |                                                                                        |                                                                                                    |                                                                      |

Prod: user can download responses from agencies

Training environment: When user clicks download, a mock file will be downloaded

## 6. Differences with production environment - payment

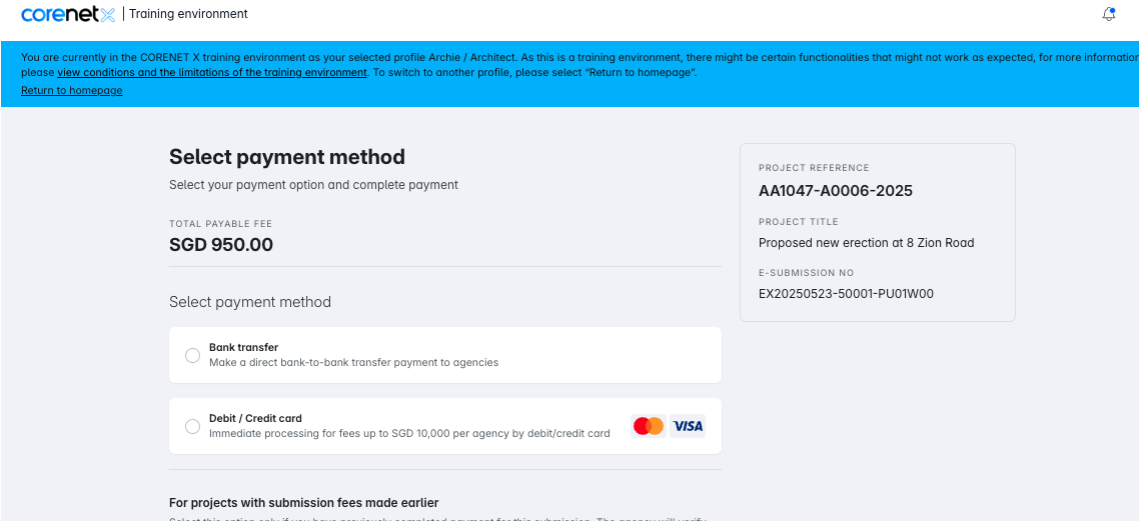

Select this option only if you have previously completed payment for this submission. The agency will verify the payment record. In the event that the information provided is inaccurate, a Written Direction may be issued, resulting in delays to your submission.

Payment has been made earlier

For submissions where payment has been made earlier to the agency

#### ¢ (2)

#### For credit card, please use

- Under credit card details. please use 4242 4242 4242 4242
- Under expiry date, you may provide a mock mm/yy input (future date)
- Under cvv, you may ۲ provide a mock 3 digit numeric string input

Ask someone to pay function is not available in training environment.

## 6. Differences with production environment - Email notifications

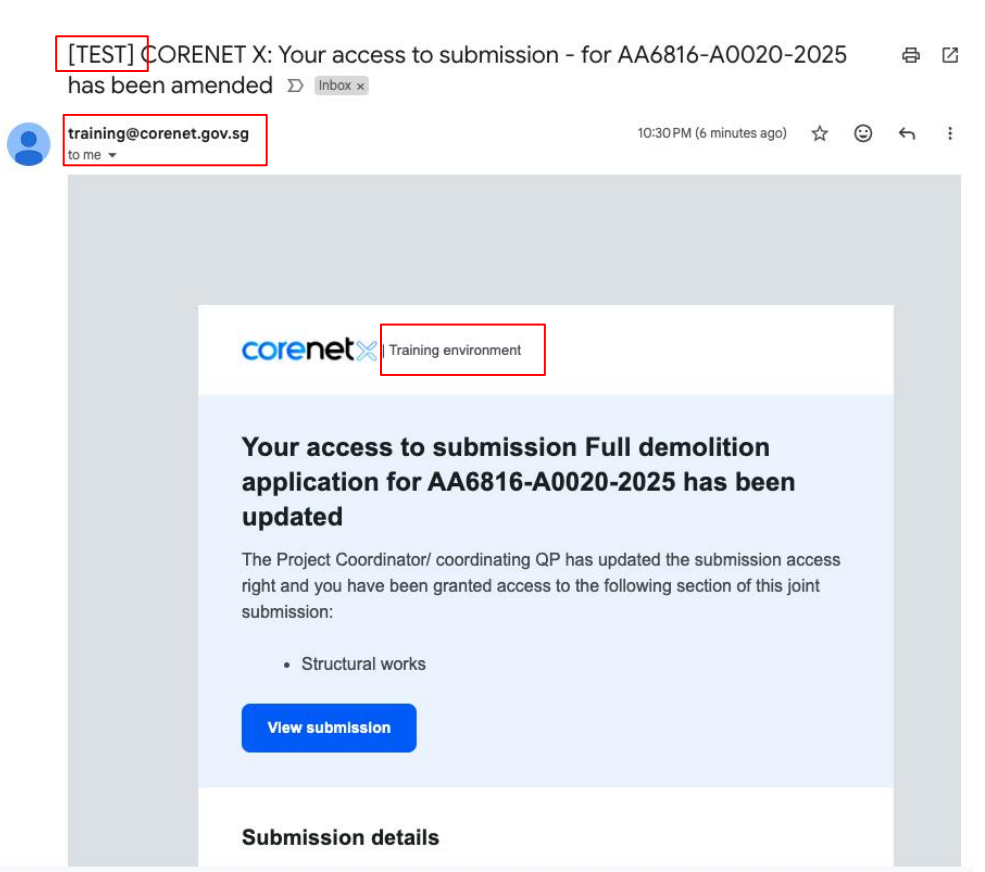

Email title will be prefixed with "[TEST]"

Email will be from training@corenet.gov.sg (please check junk mail)

CX logo will indicate "Training environment"